# **Daily Health Survey**

Last Modified on 10/21/2024 8:20 am CD

Use the Daily Health Survey | Review Respondents

Tool Search: Survey Designer

The Daily Health survey allows districts to send a survey to parents to record Daily Health Log information. Once a survey has been completed, the results from the survey will be imported to the student's Daily Health Log record.

This article is specifically for using the Daily Health survey. Infinite Campus will not be enhancing the survey template or stored procedure for the Daily Health Survey. The core Survey Designer allows districts enough flexibility to create a basic question for any core field, if needed. Currently the template is not editable because Write rights are exclusively userbased, therefore making a copy of the survey is recommended. If districts have licensed Events & Actions, the stored procedure can be updated in order to import custom fields.

## **Use the Daily Health Survey**

#### Step 1. Copy the Daily Health Template Survey

Mark the checkbox next to the **Daily Health Template Survey** in the CampusAllCalsModifyRights group and click **Copy**.

| Infinite Campus                                                                                            |
|----------------------------------------------------------------------------------------------------|
| This wizard will walk you through the creation of a new survey. Click a survey to edit it.                 |
| Survey List ()                                                                                             |
| <ul> <li>Saved Surveys</li> <li>CampusAllCalsModifyRights</li> <li>Daily Health Template Survey</li> </ul> |
|                                                                                                    |
|                                                                                                    |
| New Copy Delete                                                                                            |

### **Step 2. Set the details of the Daily Health Survey**

Select the copy of the **Daily Health Template Survey**.

| Infinite<br>Campus                                                                                                    |
|----------------------------------------------------------------------------------------------------|
| This wizard will walk you through the creation of a new survey. Click a survey to edit it.                                                                                   |
| Survey List (1)                                                                                                    |
| <ul> <li>Saved Surveys</li> <li>CampusAllCalsModifyRights         <ul> <li>Daily Health Template Survey</li> <li>Copy of Daily Health Template Survey</li> </ul> </li> </ul> |
|                                                                                                    |
| New Copy Delete                                                                                                    |

A **Survey Detail** editor displays.

| Survey Name *          |           |              |          | Active               |
|------------------------|-----------|--------------|----------|----------------------|
| Daily Health Survey    |           |              |          |                      |
| Start Date *           |           | Start Time * |          |                      |
| 07/01/2020             |           | 12:11 AM     | 9        |                      |
| End Date*              |           | End Time *   |          |                      |
| 06/30/2021             | <b>E</b>  | 12:11 AM     | <b>(</b> |                      |
| Record Results Anonymo | busly     |              |          | Allow Repeat Respons |
| CampusAllCalsMod       | ifyRigl 🔻 |              |          |                      |

See the table below for information on these fields.

- 1. The **Survey Name** must be 'Daily Health Survey'.
- 2. Determine if the Survey is **Active**.
- 3. Enter the **Start Date/Time**.
- 4. Enter the **End Date/Time**.
- 5. Mark **Record Results Anonymously**, if desired.
- 6. Mark Allow Repeat Responses.
- 7. In the **Organize To** dropdown field, select which user group has access to this survey template.
- 8. Click the **Save** icon when finished. The Survey Detail will be saved.

The table below describes each Survey Detail field:

| Field                   | Description                                                                                                    |
|-------------------------|----------------------------------------------------------------------------------------------------|
| Survey Name<br>Required | The name of the survey. This name is visible to those individuals taking the survey and is included in survey reports. For the Daily Health Survey, the name must be 'Daily Health Survey'. |

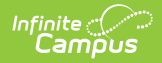

| Field                            | Description                                                                                                    |
|----------------------------------|----------------------------------------------------------------------------------------------------|
| Active                           | When marked, the survey is active. Respondents may access, complete and return the survey.                                                                                                    |
|                                  | If this checkbox is not marked, respondents are not able to respond to the survey.                                                                                                    |
| Start<br>Date/Time<br>Required   | The day and time the survey is available for respondents. Dates are entered<br>in <i>mmddyy</i> format or can be entered using the calendar icon to select a date.<br>Time is entered in HH:MM AM/PM format or in HH:MM Military format.                 |
| End<br>Date/Time<br>Required     | The day and time the survey is no longer available for respondents. Dates are<br>entered in <i>mmddyy</i> format or can be entered using the calendar icon to select<br>a date. Time is entered in HH:MM AM/PM format or in HH:MM Military format.       |
| Record<br>Results<br>Anonymously | When marked, surveys will be submitted anonymously, without any identifying respondent information (personID). Respondents are alerted when surveys are recording anonymous results.                                                                     |
|                                  | When using this checkbox, the Allow Repeat Responses checkbox is marked<br>automatically. It is not possible to use Record Results Anonymously without<br>allowing repeat responses to protect the anonymity of the result set.                          |
| Allow Repeat<br>Responses        | When marked, the survey allows respondents to submit more than one response, should they decide to repeat the survey. Reports and extracts will display only the most recent submission. <b>This option must be marked for the Daily Health Survey</b> , |
|                                  | This option can be marked independently of Record Results Anonymously, but<br>if Record Results Anonymously is marked, unmarking the Allow Repeat<br>Responses checkbox will automatically unmark the Record Results<br>Anonymously checkbox.            |
| Organize To                      | The user account/user group(s) to which the survey is assigned. If a survey should only be accessible to the main survey staff member(s) and the district administration, this field should be set to User Account.                                      |
|                                  | Options in this dropdown list include any group to which the current user belongs.                                                                                                    |

### Step 3. Review/Edit Survey Details

Once Survey Details have been entered, questions for the survey can be viewed/edited by clicking the **Survey Creator** button.

| Survey Name *         |       |              |          | Active             |
|-----------------------|-------|--------------|----------|--------------------|
| Daily Health Survey   |       |              |          | $\checkmark$       |
| Start Date *          |       | Start Time * |          |                    |
| 07/01/2020            |       | 12:11 AM     | 9        |                    |
| End Date *            |       | End Time *   |          |                    |
| 06/30/2021            |       | 12:11 AM     | <b>(</b> |                    |
| Record Results Anonym | ously |              |          | Allow Repeat Respo |

The Survey Designer editor will appear. The Daily Health survey questions are displayed. Campus provides most core fields but leaves off undefined droplists.

**Note:** The Day Health Status, Status Date, Status Time, and Comments are calculated by the Events & Actions stored procedure and therefore not mappable using the Survey Creator.

| nfinite (C)<br>Campus                                                                                                    |                    |
|----------------------------------------------------------------------------------------------------|--------------------|
|                                                                                                    |                    |
| Survey Designer Test Survey Survey Logic                                                                                                    |                    |
| 🖸 Unido 🥂 Redo 🗘 Survey Settings Save Survey                                                                                                    | TOOLBOX PROPERTIES |
| page1 🗸 page1 😓 Add New Page 🕇                                                                                                    | T Single Input     |
|                                                                                                    | Checkbox           |
| · · · · · · · · · · · · · · · · · · ·                                                                                                    | 8 Radiogroup       |
| Daily Health Survey<br>Enter a page description                                                                                                    | Dropdown           |
|                                                                                                    | 🗭 Comment          |
|                                                                                                    | Date picker        |
| 1. Enter the highest temperature taken on your son/daughter in the last 24 hours                                                                                    | Text with button   |
|                                                                                                    |                    |
| Z. How was the temperature taken? Choose                                                                                                    |                    |
| E datepicker 🖈 Properties >                                                                                                    |                    |
| S. If your son/daughter have been in close contact with a person who has tested positive or displayed symptoms in the last 10 days, enter the date of that exposure |                    |
| Gills                                                                                                    |                    |
| Congestion or Runny Nose                                                                                                    |                    |
| Cough                                                                                                    |                    |
| Diarrhea                                                                                                    |                    |
| Estimus                                                                                                    |                    |

The Events & Actions stored procedure allows **Test, Test Date,** and **Test Results** to be configured with the core **Survey Creator** functionality.

Fields are mapped by entering the Attribute **Field Name** in the **Value name** field under **Data** in the **Survey Creator**.

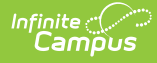

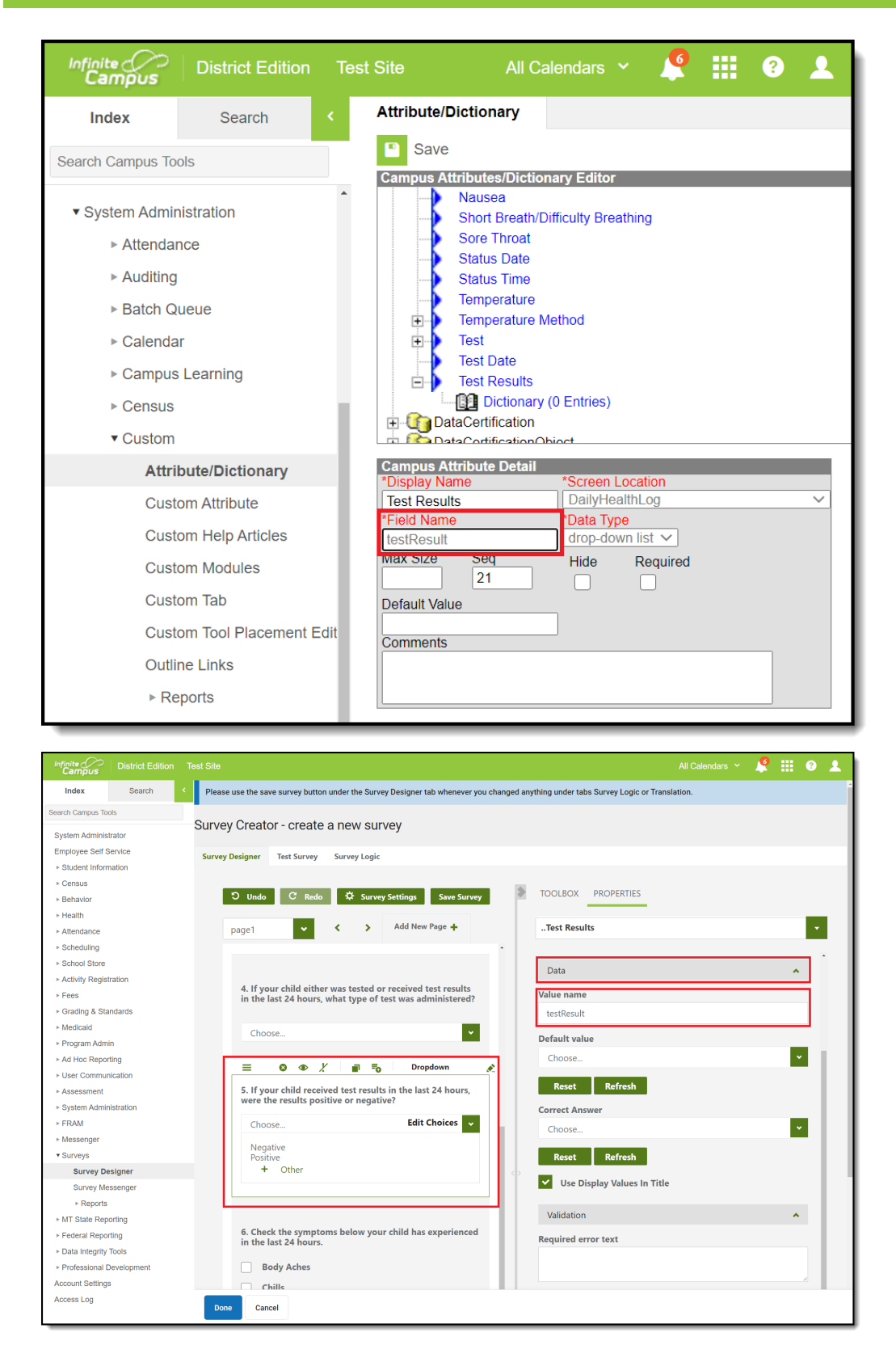

Droplist items are mapped by entering the Dictionary **Code** in the **Value** field under **Choices** in the **Survey Creator**.

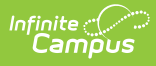

| Infinite<br>Campus                                                                             |                                                |          |                                                                                                    |                                   |          |        |      |           |            |       |           | 6        |   | ?     | 2    |
|------------------------------------------------------------------------------------------------|------------------------------------------------|----------|----------------------------------------------------------------------------------------------------|-----------------------------------|----------|--------|------|-----------|------------|-------|-----------|----------|---|-------|------|
| Index                                                                                          | Search                                         | < Attrib | ute/Dictionary                                                                                                    |                                   |          |        |      |           |            |       |           |          |   |       |      |
| Search Campus To                                                                               | ols                                            |          | Save                                                                                                    |                                   |          |        |      |           |            |       |           |          |   |       | _    |
| System Admir     Attenda     Auditing     Batch Q     Calenda     Campus     Census     Custom | nistration<br>nce<br>Jueue<br>ar<br>5 Learning |          | Nausea       Short Breath/I       Sore Throat       Status Date       Status Time       Temperature       Test Date       Test Date       Test Date       DataCertification       DataCertification | International Sectors (O Entries) |          |        |      |           |            |       |           |          |   |       |      |
| Attri                                                                                          | bute/Dictionary                                |          |                                                                                                    |                                   |          |        |      |           |            |       |           |          | ( |       |      |
| Cust                                                                                           | tom Attribute                                  | lest     | Results Dictionary I                                                                                                    | ode                               |          | Name   |      | Sec       |            | Value | Stand     | lard Cod |   | Add R | ow   |
| Cust                                                                                           | om Help Articles                               |          |                                                                                                    | oue                               |          | Name   |      | Jey       |            | value | <br>Stand |          |   |       |      |
| Cust                                                                                           | om Modules                                     | ×        | 0                                                                                                    |                                   | Negative |        | L    |           |            |       |           |          |   | ×.    |      |
| Cust                                                                                           | tom Tab                                        | ×        | 1                                                                                                    |                                   | Positive |        |      |           |            |       |           |          |   | x     |      |
| Cust                                                                                           | om Tool Placement E                            | dit      |                                                                                                    |                                   |          |        |      |           |            |       |           |          |   |       |      |
| Outli                                                                                          | ine Links                                      |          |                                                                                                    |                                   |          |        |      |           |            |       |           |          |   |       |      |
| ► Re                                                                                           | eports                                         |          |                                                                                                    |                                   |          |        |      |           |            |       |           |          |   |       |      |
| Custom Fo                                                                                      | orms                                           |          |                                                                                                    |                                   |          |        |      |           |            |       |           |          |   |       |      |
| ► Data De                                                                                      | fining Tools                                   |          |                                                                                                    |                                   |          |        |      |           |            |       |           |          |   |       |      |
| ► Data Int                                                                                     | erchange                                       |          |                                                                                                    |                                   |          |        |      |           |            |       |           |          |   |       |      |
| ▶ Data Uti                                                                                     | ilities                                        |          |                                                                                                    |                                   |          |        |      |           |            |       |           |          |   |       |      |
| Digital F                                                                                      | Repository                                     |          |                                                                                                    |                                   |          |        |      |           |            |       |           |          |   |       |      |
| ► Enrolime                                                                                     | ent                                            |          |                                                                                                    |                                   |          | Page 1 | of 1 | 250 V Row | s Per Page |       |           |          |   | 1-2   | of 2 |
| ► Grading                                                                                      | & Standards                                    |          |                                                                                                    |                                   |          |        |      |           |            |       |           |          |   |       |      |

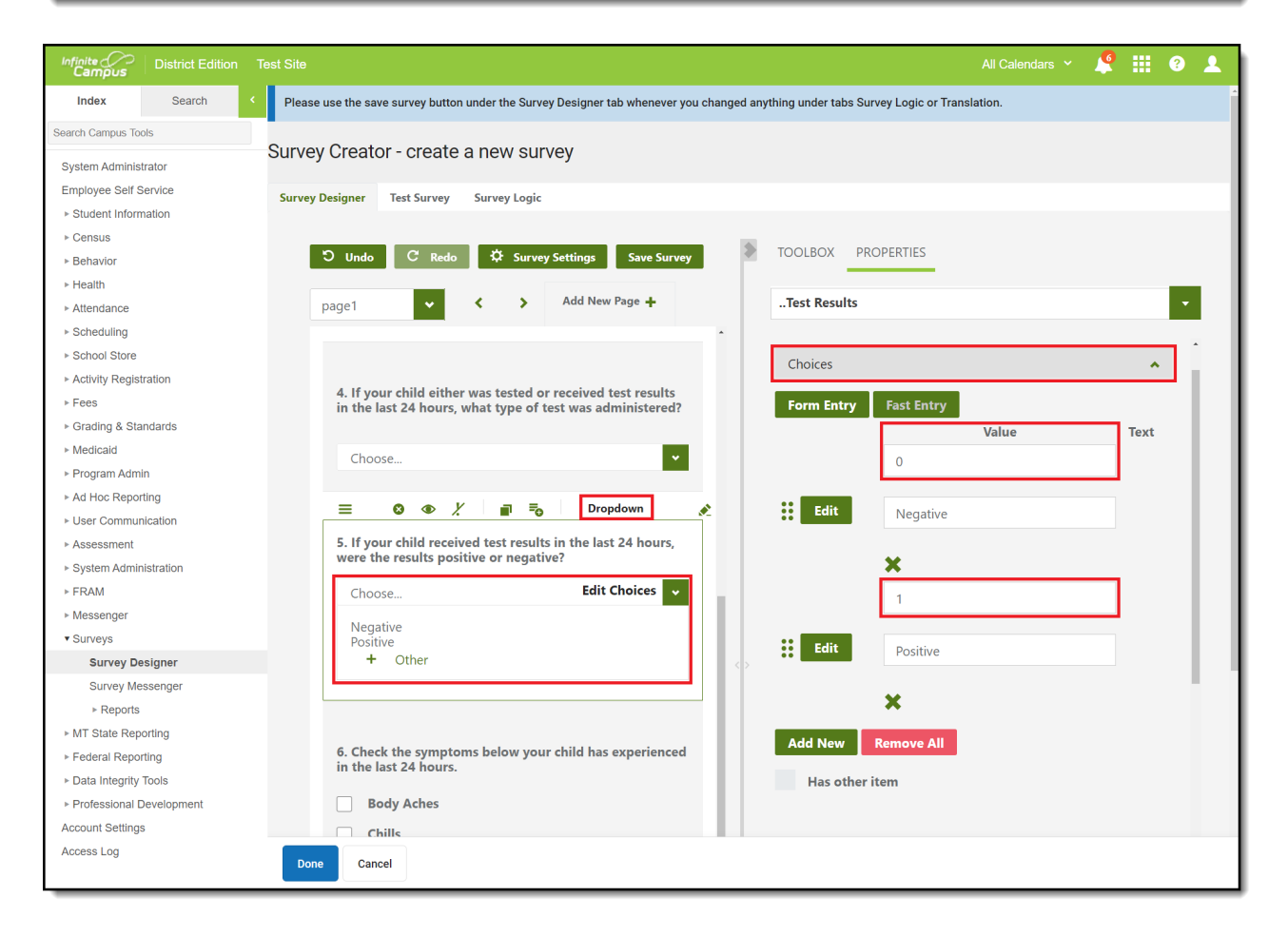

Click **Done** when finished reviewing/editing the details of the survey.

#### Step 4. Add Respondents

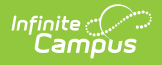

Now that the survey is ready, it is time to send it out. To add survey respondents, click the **Add Respondents** button (see image below).

| Survey Detail            | CTIVE    |                  |               |                    |                  |
|--------------------------|----------|------------------|---------------|--------------------|------------------|
| Survey Name *            |          |                  |               | Activ              | e                |
| Daily Health Survey      |          |                  |               |                    |                  |
| Start Date *             |          | Start Time *     |               |                    |                  |
| 07/01/2020               |          | 12:11 AM         |               | <b>(</b> )         |                  |
| End Date *               |          | End Time *       |               |                    |                  |
| 06/30/2021               |          | 12:11 AM         |               | <b>(</b> )         |                  |
| Record Results Anonymous | ly       |                  |               | Allow<br>~         | Repeat Responses |
| Organize To              |          |                  |               |                    |                  |
| CampusAllCalsModify      | Rigl ▼   |                  |               |                    |                  |
| Save Cancel D            | elete Su | Irvey Creator Ad | d Respondents | Review Respondents |                  |

The Select Filter editor appears, asking if the respondent list will be comprised from a student or census/staff Ad Hoc filter.

Ad hoc filters are created within the Filter Designer tool. For a guide on how to create filters, see the Filter Designer article.

Select the **Student Filters** radio button.

| 1                    | 2               | 3                        | 4      |
|----------------------|-----------------|--------------------------|--------|
| Set Filter           | Set Respondents | Set Guardians (Optional) | Review |
| elect Filter         |                 |                          |        |
| Filters:             |                 |                          |        |
| O Student Filters    |                 |                          |        |
| Census/Staff Filters |                 |                          |        |
|                      |                 |                          |        |
|                      |                 |                          |        |
|                      |                 |                          |        |
|                      |                 |                          |        |
|                      |                 |                          |        |
|                      |                 | •                        |        |

The Add Respondents editor will appear, displaying a list of existing Ad Hoc filters in the Saved Filters window.

- 1. Select which group of people will be invited to take the survey.
- Select which filter(s) should be used to determine the respondent list by selecting the filter in the Saved Filters window and clicking the 
   button. The filter will now appear in the Selected Filters window.
- 3. Select the **Operation**:
  - Union All respondents in all filters selected (depending on the invite value) will receive the survey.
  - Intersection Only people who appear on all selected filters will receive the survey.
- 4. To limit respondents to only those who have a user account within Infinite Campus, mark the Only add respondents with user accounts checkbox. Since surveys are accessed via the Portal and in order to have Portal access you must have a user account,
- 5. For the Daily Health survey, the **Let guardians take the survey on behalf of the students** checkbox must be marked if parents and students are taking the survey.
- 6. Click **Next**.

Infinite 🖱

| $\bigcirc$                                          |          |                    | $\frown$                 | $\frown$ |
|-----------------------------------------------------|----------|--------------------|--------------------------|----------|
|                                                     |          | 2                  | 3                        | 4        |
| Set Filter                                          | Set      | t Respondents      | Set Guardians (Optional) | Review   |
| Add Respondents                                     |          |                    |                          |          |
| nvite:<br>D Students                                |          |                    |                          |          |
| Student Guardians<br>Student Portal Contacts        |          |                    |                          |          |
| aved Filters (select 1 or more) 🚺                   |          | Selected Filters 🚺 |                          |          |
| Accelerated Reader Query                            | <b>^</b> | Current Students   |                          |          |
| BHS Schedule Gap Filter                             | 4        |                    |                          |          |
| Behavior - ice room                                 | 4        |                    |                          |          |
| CSA Photo Query                                     |          |                    |                          |          |
| Check Sort field                                    |          |                    |                          |          |
| Conference List                                     |          |                    |                          |          |
| Current Students filter                             |          |                    |                          |          |
| Dibel2                                              | ~        |                    |                          |          |
| et Operation:                                       |          |                    |                          |          |
| Union 🔻                                             |          |                    |                          |          |
| nly add respondents with user accounts:             |          |                    |                          |          |
| 2                                                   |          |                    |                          |          |
| et guardians take the survey on behalf of students: |          |                    |                          |          |
|                                                     |          |                    |                          |          |

Since the **Let guardians take the survey on behalf of students** checkbox is marked, the Add Guardians editor will appear (see image below). Here, you can designate student by student which legal guardian is allowed to take the survey on behalf of the student.

Once guardians are selected, click **Next**.

Infinite Campus

|       | Set Filter  | Set Respondents |   | Set Guardians (Optional) | Review |
|-------|-------------|-----------------|---|--------------------------|--------|
| d Gu  | ardians     |                 |   |                          |        |
|       |             |                 |   |                          |        |
|       |             |                 |   |                          |        |
| Count | Students    | Guardians       |   |                          |        |
|       |             | T               |   |                          |        |
| 1     | Charon,     | All             | • |                          |        |
| 2     | Regan,      | All             |   |                          |        |
| 3     | Cramer,     | All             | • |                          |        |
| ļ.    | Crow,       | All             | • |                          |        |
| 5     | Danielson,  | All             | • |                          |        |
| 5     | Berger,     |                 | • |                          |        |
| 7     | Finnegan,   | All             | • |                          |        |
| 3     | Sparks,     | All             | • |                          |        |
| 9     | Fleege,     | All             | • |                          |        |
| 10    | Salazar,    | All             | • |                          |        |
| 11    | Davidson,   | All             | • |                          |        |
| 12    | Strozyk,    | All             | • |                          |        |
| 13    | Milasevich, | All             | • |                          |        |
| 14    | Sutey,      |                 | • |                          |        |
| 15    | Waelti      | All             | • |                          |        |

Infinite Campus

> The Review Added Respondents editor appears, detailing now many respondents were selected, how many of them had a user account, how many did not have a user account, how many have already completed the survey, how many have yet to complete the survey, and a detailed breakdown of all people who received the survey.

If you have reviewed this information and feel the survey is ready to be sent out, click **Finish**. The survey has now been sent out to all respondents with a user account.

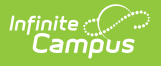

| S                                                                                         | 1<br>let Filter                                                                                                    | 2<br>Set Respondents | 3<br>Set Guardian | s (Optional)          | 4<br>Review     |
|-------------------------------------------------------------------------------------------|----------------------------------------------------------------------------------------------------|----------------------|-------------------|-----------------------|-----------------|
| Review Adde                                                                               | d Respondents                                                                                                    |                      |                   |                       |                 |
|                                                                                           |                                                                                                    |                      |                   |                       |                 |
| Daily Health S<br>Respondents<br>Respondents<br>Respondents<br>Respondents<br>Respondents | urvey<br>Selected: <b>100</b><br>With User Account: <b>100</b><br>Without User Account: <b>0</b><br>Completed Survey: <b>5</b><br>Not Completed Survey: <b>95</b> |                      |                   |                       |                 |
| Count                                                                                     | Respondent Name                                                                                                    | Selected ()          | Survey Completed  | With UserAccount ()   | Take Survey For |
|                                                                                           |                                                                                                    | T                    | (All)             | (All)                 |                 |
| 1                                                                                         | Charon,                                                                                                    | $\checkmark$         |                   | $\checkmark$          | Charon,         |
| 2                                                                                         | Charon,                                                                                                    | $\checkmark$         |                   |                       | Charon          |
| 3                                                                                         | Regan,                                                                                                    | $\checkmark$         |                   |                       | Regan,          |
| 4                                                                                         | McGinnis,                                                                                                    | $\checkmark$         |                   |                       | Cramer,         |
| 5                                                                                         | Crow,                                                                                                    | $\checkmark$         |                   | $\checkmark$          | Crow,           |
| 6                                                                                         | Quinlan,                                                                                                    | $\checkmark$         |                   |                       | Danielson,      |
| 7                                                                                         | Carpino,                                                                                                    | $\checkmark$         |                   |                       | Finnegan,       |
| 8                                                                                         | Baker                                                                                                    | $\checkmark$         |                   |                       | Sparks,         |
| 9                                                                                         | Fleege,                                                                                                    | $\checkmark$         |                   |                       | Fleege,         |
|                                                                                           |                                                                                                    |                      | P                 | revious Cancel Finish |                 |

Respondents will receive a message about the survey in the Message Center under the Survey tab. Only one survey will be sent per student. From here, they can click on the survey and begin filling it out.

| Infinite<br>Campus |                                     |
|--------------------|-------------------------------------|
| Today              | Message Center                      |
| Calendar           |                                     |
| Assignments        | Announcements Inbox Surveys (1 new) |
| Grades             | Daily Health Survey NEW A           |
| Grade Book Updates | End: / 14/ 2020                     |
| Attendance         |                                     |
| Schedule           |                                     |
| Academic Plan      |                                     |
| Fees               |                                     |
| Documents          |                                     |
| Message Center     |                                     |
| More               |                                     |

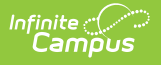

## **Review Respondents**

Once a survey has been sent out, you can review who received the survey and how many have completed the survey by selecting the survey in the Survey List and clicking the **Review Respondents** button.

| Survey Detail                |                                |                        |
|------------------------------|--------------------------------|------------------------|
| Survey Name *                |                                | Active                 |
| Daily Health Template Survey |                                |                        |
| Start Date *                 | Start Time *                   |                        |
| 10/13/2020                   | 4:00 PM                        | G                      |
| End Date *                   | End Time *                     |                        |
| 10/14/2020                   | 8:00 AM                        | G                      |
| Record Results Anonymously   |                                | Allow Repeat Responses |
| Organize To                  |                                |                        |
| CampusAllCalsModifyRigl ▼    |                                |                        |
|                              |                                |                        |
|                              |                                |                        |
| Save Cancel Delete           | Survey Creator Add Respondents | Review Respondents     |

An editor will appear, detailing information about survey recipients and whether or not they have completed the survey. Once a survey has been completed, the data from the survey will be imported to the student's Daily Health Log record (Student Information > Health > General > Daily Health Log). Students and guardians can view imported records on the read-only Daily Health Log tab in the Campus Portal.

| Respondents With                    | User Account: 3                          |   |              |                  |                    |
|-------------------------------------|------------------------------------------|---|--------------|------------------|--------------------|
| Respondents With                    | out User Account: 0<br>Ipleted Survey: 1 |   |              |                  |                    |
| Respondents Not Completed Survey: 2 |                                          |   |              |                  |                    |
|                                     |                                          |   |              |                  |                    |
| Count                               | Respondent Name 🚺                        |   | Selected 🕕   | Survey Completed | With UserAccount 1 |
|                                     |                                          | T |              | (All)            | ▼ (AII)            |
| 1                                   | Radcliffe,                               |   | Y            |                  |                    |
| 2                                   | Kahm,                                    |   |              |                  |                    |
| 3                                   | Butler,                                  |   | $\checkmark$ |                  |                    |
| H 4 1 F F                           | 50 vitems per page                       |   |              |                  | 1 - 3 o            |
|                                     |                                          |   |              |                  |                    |
|                                     |                                          |   |              |                  |                    |
|                                     |                                          |   |              |                  |                    |